# VAISALA

## Modbus-laitteiden yhdistäminen viewLinc 5.1:een

Vaisalan viewLinc Enterprise Server -ohjelmisto tukee mittaustietojen keruuta Modbus TCP- ja RTUlaitteista. Tässä teknisessä kuvauksessa käsitellään menetelmiä, joiden avulla Modbus-laitteet voivat olla yhteydessä viewLinc-ohjelmistoon. Modbus-laitteen lisääminen viewLinc-ohjelmistoon sisältää kaksi vaihetta: ensin muodostetaan viewLinc-ohjelmiston ja laitteen välinen yhteys ja sitten laite määritetään viewLinc-ohjelmistoon.

# Tiedonsiirtoyhteyden muodostaminen

Yhteydenmuodostusprosessi vaihtelee sen mukaan, onko kyseessä Modbus TCP- vai Modbus RTU -laite.

#### Modbus TCP

Modbus TCP -laitteet käyttävät tiedonsiirtoon Ethernet-yhteyttä. Kytke Modbus-laitteeseen virta ja yhdistä se samaan verkkoon viewLinc-palvelimen kanssa. Määritä laite viewLincohjelmistoon noudattamalla sivulla 2 olevia ohjeita.

#### Modbus RTU

Modbus RTU -laitteet käyttävät tiedonsiirtoon sarjaväylää (tavallisesti RS-485-väylää). Jotta Modbus RTU -laitteen ja viewLinc-palvelimen välille voidaan muodostaa yhteys, Modbus-laitteen on oltava yhteydessä verkkoon Ethernetsarja-sovitinlaitteen välityksellä. Vaisala suosittelee tähän tarkoitukseen Digi Portserver TS -laitetta.

### Modbus RTU -laitteiden yhdistäminen

Kun Modbus-laite yhdistetään Digi Portserver -laitteeseen, tarvitaan asianmukaisilla liittimillä varustettu kaapeli. Digi Portserver TS käyttää RJ45-liitintä, jossa on seuraavanlainen johdotus (lähde: PortServer<sup>\*</sup> TS -tuoteperheen pikaopas). Modbus-laitteen puoleinen johdotus määräytyy sen mukaan, mitä liittimiä laitteessa on käytettävissä. Katso liittimen tiedot Modbus-laitteen valmistajan dokumentaatiosta. Erilaiset Modbus RTU -laitteet saattavat vaatia erilaisia asetuksia tai liitäntöjä, jotka määräytyvät laitteen mallin ja tarvittavan sovittimen mukaan. Varmista aina ennen asennuksen jatkamista, että laiteyhteydet on muodostettu ja ne toimivat oikein.

|                                                                                                    |                 | Sarjaportin johdotus                                                                                |                                               |         |                                 |                             |
|----------------------------------------------------------------------------------------------------|-----------------|----------------------------------------------------------------------------------------------------|-----------------------------------------------|---------|---------------------------------|-----------------------------|
| Sarjaportin johdotusten tarkastelu<br>Nastojen sijainnit sarjaväylälaitteiden<br>yhdistämistä varten                |                 | Nastan numero<br>10-nastaisessa<br>liittimessä                                                      | Nastan numero<br>8-nastaisessa<br>liittimessä | EIA-232 | Vain MEI-versiot                |                             |
|                                                                                                    |                 |                                                                                                    |                                               |         | EIA-422/485,<br>kaksisuuntainen | EIA-485,<br>vuorosuuntainen |
| PortServer TS -tuotteet käyttävät<br>10-nastaista RJ-45-liitäntää (naaras),<br>jossa pasta I:n sijainti on seuraava |                 | 1                                                                                                   |                                               | RI      | TxD-                            | Ei sovellu                  |
|                                                                                                    | Nasta 1         | 2                                                                                                   | 1                                             | DSR*    | RxD-                            | DATA-                       |
| Tässä näkyy 10-nastaisen<br>liittimen nasta 1.                                                                      |                 | 3                                                                                                   | 2                                             | RTS     | RTS+                            | Ei sovellu                  |
|                                                                                                    |                 | 4                                                                                                   | 3                                             | CGND    | CGND                            | CGND                        |
|                                                                                                    | Liitettävä pää  | 5                                                                                                   | 4                                             | TxD     | TxD+                            | Ei sovellu                  |
|                                                                                                    |                 | 6                                                                                                   | 5                                             | RxD     | RxD+                            | DATA+                       |
|                                                                                                    |                 | 7                                                                                                   | 6                                             | SGND    | SGND                            | SGND                        |
|                                                                                                    | Näkymä ylhäältä | 8                                                                                                   | 7                                             | CTS     | CTS+                            | Ei sovellu                  |
| 8-nastaista liitintä varten nast<br>on kytkettävä 10-nastaisen<br>liittimen kahdeksaan<br>kaskimmäiseon pastaan     | at 8 1 1 8      | 9                                                                                                   | 8                                             | DTR     | RTS-                            | Ei sovellu                  |
|                                                                                                    |                 | 10                                                                                                  |                                               | DCD*    | CTS-                            | Ei sovellu                  |
| Keskinimaiseeli Ildstaali.                                                                                          | Liitettävä pää  | *Vaihda näiden kahden signaalin järjestys käyttämällä vaihtoehtoisen johdotuksen asetusta (Altpin). |                                               |         |                                 |                             |

Näkymä ylhäältä

Huomautus EIA-422/EIA-485-väylän nelijohtimisessa tilassa CTS- ja RTS-ohjaussignaalit ovat käytettävissä erillisinä differentiaalisignaaleina. Älä käytä näitä differentiaalisignaaleita kaksijohtimisessa tilassa. CTS- ja RTS-differentiaalisignaaleita ei päätetä tai stabiloida sisäisesti. Mahdollinen päättäminen tai stabilointi on aina tehtävä ulkoisesti.

## Modbus-laitteen määrittäminen viewLinc-ohjelmistoon

Määritysprosessi viewLinc-ohjelmistossa on samanlainen TCP- ja RTU-laitteille. Määritä viewLinc-ohjelmistossa "Add Modbus Device" -toimintoa käyttämällä tarvittavat parametrit, kuten laitteen malli, sarjanumero ja kalibrointitiedot. Lisää sitten Modbus-rekisterit, jotka sisältävät kerätyt mittaustiedot. Lisää Modbus-laite viewLinc-ohjelmistoon seuraavasti:

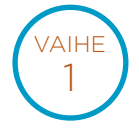

Kirjaudu viewLinc-ohjelmistoon käyttäjätunnuksella, jolla on **järjestelmän hallintaoikeudet**. Jos muodostat yhteyden muiden kuin Vaisalan valmistamiin Modbus-laitteisiin, varmista, että muiden valmistajien Modbus-laitteiden lisenssit on aktivoitu. Tämä ei ole tarpeen Vaisalan Modbus-laitteille.

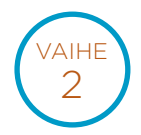

Siirry kohtaan Sites Manager ja valitse Hosts and Devices.

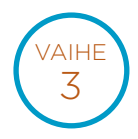

Valitse Hosts and Devices -hakemistosta viewLinc Device Host -palvelin, ja valitse sitten Configure >> Add Device >> Vaisala Modbus Device tai Non-Vaisala Modbus Device.

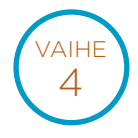

Kirjoita **Add Modbus Device** -ikkunan **Description**-kohtaan laitteen kuvaus (älä käytä merkkejä < tai >), **Model**-kohtaan laitteen malli (älä käytä ajatusviivoja, --), ja lisää sitten **Serial Number** -kohtaan yksilöllinen sarjanumero (vain kirjaimia ja numeroita).

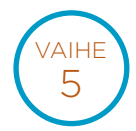

Valitse tiedonsiirtotyyppi, joko **Modbus TCP** tai **Modbus RTU Serial**. Määritä tietoliikenneasetukset: IP-osoite, portin numero ja yksikön tunniste. Näiden yhdistelmän on oltava yksilöllinen kullekin Modbus TCP -laitteelle.

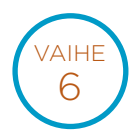

Kirjoita **viewLinc Channel Details** -kohtaan kanavan tiedot kullekin Modbus-laitteesta viewLincohjelmistoon muodostettavalle kanavalle. Tallenna kanavan asetukset valitsemalla **kanavan tallennuskuvake**. Voit tämän jälkeen määrittää tälle laitteelle muita kanavia. Kunkin kanavan tiedonsiirtoyhteydet on testattava toimivan kokoonpanon varmistamiseksi.

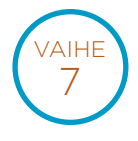

Tallenna tämä Modbus-laite järjestelmään valitsemalla **Add** (lisää), tai valitse **Save as template** (tallenna mallipohjaksi), jos haluat myöhemmin lisätä nopeasti samanlaisia Modbus-laitteita.

Lisätietoja Modbus-laitteiden lisäämisestä on viewLinc-käyttöoppaassa. Katso myös viewLinc-ohjelmiston laitteiden lisäämistä käsittelevä interaktiivinen opastus, joka sisältyy viewLinc-ohjelmistoon. Opastus antaa tarkat ohjeet määritysprosessin eri vaiheissa.

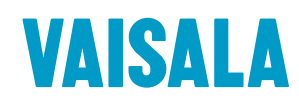

Ota meihin yhteyttä osoitteessa www.vaisala.fi/contactus

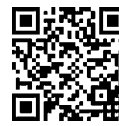

Ref. B211873FI-A ©Vaisala 2020 Tämä materiaali on tekijänoikeussuojan alainen, ja Vaisala sekä sen yksittäiset yhteistyökumppanit pidättävät kaikki tekijänoikeudet siihen. Kaikki oikeudet pidätetään. Logot ja/tai tuotenimet ovat Vaisalan tai sen yksittäisten kumppanien tavaramerkkejä. Tässä esitteessä olevien tietojen kaiken muotoinen kopiointi, siirto, jakelu tai tallentaminen ilman Vaisalalta saatua kirjallista lupaa on ehdottomasti kielletty. Kaikkia tietoja – myös teknisiä – voidaan muuttaa ilman erillistä ilmoitusta.

www.vaisala.fi

Skannaamalla koodin saat lisätietoia aiheesta